## **Tutorial Set 4: Remote sensing**

## **Exercise Site20\_4-4 Digital number to reflectance conversion**

Learning objective: Converting a Landset8 OLI image from a digital number to reflectance Techniques: Reclassifying and compositing new rasters using the Reclass and Raster Calculator Data Source: Dataset5

Schema of the process from Landsat7 digital number to reflectance:

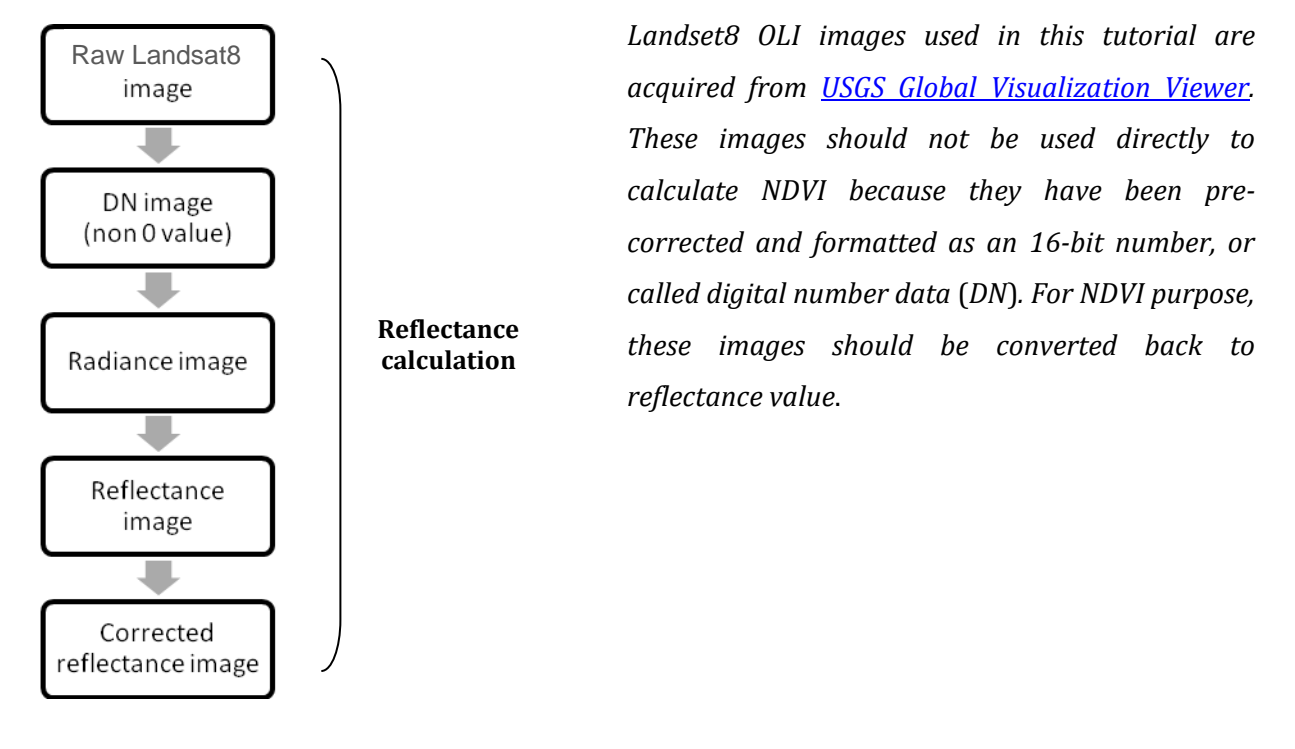

## Part 1: Reflectance calculation

Step 1: Reclassify DN image.

Reclassify **0 value** to **NoData** using **Reclassify (Spatial Analyst Tools**). Cells with value = 0 in a Landsat image indicates missing data.

- 1. Go to ArcToolbox > Spatial Analyst Tools > Reclass > Reclassify.
- 2. Reclassify *RED.TIF* (Band 4) and *NIR.TIF* (Band5).

| ~                           | Reclassify                    | - • ×                       |                                  |
|-----------------------------|-------------------------------|-----------------------------|----------------------------------|
| Input raster                |                               | ^                           | Input image = <i>NIR.TIF</i>     |
| NIR.TIF                     |                               | - 6                         |                                  |
| Reclass field               |                               |                             |                                  |
| Value                       |                               | ~                           |                                  |
| Reclassification            |                               |                             |                                  |
| Old values                  | New values                    |                             | 1                                |
| 0                           | NoData                        | Classify                    | Click "Unique" and then change   |
|                             | 2                             | Unique                      | Old values = $0$ to New Values = |
| 3                           | 3                             |                             | NoData                           |
| 4                           | 4                             | Add Entry                   | NoData                           |
| 5                           | 5                             | Add Entry                   |                                  |
| 6                           | 6                             | Delete Entries              |                                  |
| /                           | / Y                           |                             |                                  |
| Load Save                   | Reverse New Values            | Precision                   |                                  |
|                             |                               |                             |                                  |
| Output raster               |                               |                             | Output image = <b>NIR</b> r.TIF  |
| F:\Class\EducationalData_59 | Sites\TutorialPackages_20&24\ | Site20\Dat <del>a</del> 🔁 🗸 |                                  |
|                             |                               |                             |                                  |
| ОК                          | Cancel Environments           | Show Help >>                |                                  |
|                             |                               |                             |                                  |
|                             |                               |                             |                                  |
| 3. Result:                  |                               |                             |                                  |
|                             |                               | •                           |                                  |
| Charles and                 |                               |                             |                                  |
| March 1 - Station           | Harris                        |                             |                                  |
| A contract of the second    |                               |                             |                                  |
|                             |                               |                             |                                  |
|                             | A. B                          |                             |                                  |
|                             |                               |                             | A Shirt A                        |
|                             | RED.TIF                       |                             | NIR.TIF                          |
|                             |                               |                             | the the                          |
|                             | High : 5010                   | 00                          | High : 55765                     |
|                             |                               |                             |                                  |
|                             | Low : 0                       |                             | Low:0                            |

Before reclassifying. Cells value range 0-50100 After reclassifying. Cells value ranges 1-55765

Step 2: Convert DN image to radiance image (Chander *et al*, 2009)

Formula:  $L_{\lambda} = (gain_{\lambda} \times DN7) + bias_{\lambda}$ 

| $L_{\lambda}$ : Radiance [Watts/(m <sup>2*</sup> µm <sup>*</sup> ster)] | Band    | Gain     | Bias  |
|-------------------------------------------------------------------------|---------|----------|-------|
| DN7: Landsat8 digital number data                                       | 4 (RED) | 0.621654 | -5.62 |
| $gain_{\lambda}$ and $bias_{\lambda}$ : Band specific number            | 5 (NIR) | 0.639764 | -5.74 |

- 1. Go to ArcToolbox > Spatial Analyst Tools > Map Algebra > Raster Calculator
- 2. Create radiance images for **RED\_r.TIF**.
- 3. Repeat the same process for NIR\_r.TIF.

| 2                                                                                                    |          |       | R                | aster       | Calo        | culat              | or                  |                  |                                                                                 | × |   |           |      |              |      |       |       |      |
|----------------------------------------------------------------------------------------------------|----------|-------|------------------|-------------|-------------|--------------------|---------------------|------------------|---------------------------------------------------------------------------------|---|---|-----------|------|--------------|------|-------|-------|------|
| Map Algebra express                                                                                                    | sion     |       |                  |             |             |                    |                     |                  |                                                                                 | ~ |   |           |      |              |      |       |       |      |
| <ul> <li>♦ RED_refc.TIF</li> <li>♦ NIR_ref.TIF</li> <li>♦ RED_ref</li> <li>♦ NIR_ra.TIF</li> <li>♦ RED_ra.TIF</li> <li>♦ NIR_r.TIF</li> <li>♦ RED_r.TIF</li> <li>♦ RED_r.TIF</li> <li>♦ ColorMap</li> </ul> | <b>^</b> | 7 4 1 | 8<br>5<br>2<br>0 | 9<br>6<br>3 | /<br>*<br>+ | ===<br>><br><<br>( | !=<br>>=<br><=<br>) | &<br> <br> <br>~ | Conditional —<br>Con<br>Pick<br>SetNull<br>Math —<br>Abs<br>Exp<br>Exp<br>Exp10 | < | 1 | 0.0       | -016 | <b>Г</b> / * | "DEI |       | 1.5%  |      |
| 0.621654 *"RED_r.TIF" - 5.62           Output raster           RED_ra.TIF           OK         Cancel           Environments         Show Help >>                                                           |          |       |                  |             |             |                    |                     |                  |                                                                                 |   |   | 0.6<br>Ou | tput | 54 *         | "REI | 0_r.1 | IF" - | 5.62 |

Step 3: Convert radiance image to reflectance image

1. Formula: 
$$R_{\lambda} = \frac{\pi \times L_{\lambda} \times d^2}{E_{su,\lambda} \times \sin(\theta_{SE})}$$

 $R_{\lambda}$ : Reflectance [unitless ratio]  $L_{\lambda}$ : Radiance [Watts/(m<sup>2\*</sup>µm\*ster)] d: earth-sun distance [in astronomical units]  $E_{su,\lambda}$ : Band-specific radiance emitted by the sun  $\theta_{SE}$ : Solar elevation angle

- 2. Find values:
  - E<sub>su,λ</sub>

| Band | E <sub>su,λ</sub> [Wats / (m² *μm)]<br>(Chander et al., 2009) |  |
|------|---------------------------------------------------------------|--|
| 1    | 1997                                                          |  |
| 2    | 1812                                                          |  |
| 3    | 1533                                                          |  |
| 4    | 1039                                                          |  |
| 5    | 230.8                                                         |  |
| 7    | 84.9                                                          |  |

θ<sub>SE</sub>

```
Open the file "*_MTL. txt". Find SUN_ELEVATION = 62.47
\theta_{SE} = 62.47 (degree)
Note: in ArcGIS, the value for sin() should be in radians.
So, \theta_{SE} = 62.47 (degree) = 62.47 * \pi/180 (radians) = 0.703978 (radians)
   CLOUD COVER = 3.59
   CLOUD COVER LAND = 3.63
   IMAGE QUALITY OLI = 9
   IMAGE QUALITY TIRS = 9
   TIRS SSM MODEL = "FINAL"
   TIRS SSM POSITION STATUS = "ESTIMATED"
   TIRS STRAY LIGHT CORRECTION SOURCE = "TIRS"
   ROLL ANGLE = -0.001
   SUN AZIMUTH = 141.04300379
   SUN ELEVATION = 62.47242388
   EARTH SUN DISTANCE = 1.0150347
   SATURATION BAND 1 = "Y"
   SATURATION BAND 2 = "Y"
   SATURATION BAND 3 = "Y"
   SATURATION BAND 4 = "Y"
   SATURATION BAND 5 = "Y"
   SATURATION BAND 6 = "Y"
   SATURATION BAND 7 = "Y"
   SATURATION BAND 8 = "N"
   SATURATION BAND 9 = "N"
```

• *d* 

To find the earth-sun distance, we should find which day of the year (DOY) the image was taken. This information is recorded in the file "\*\_MTL.txt". Find DATE\_ACQUIRED = 2018-08-06, which means DOY = 159 (the 159<sup>th</sup> day of the year).

```
SENSOR ID = "OLI TIRS"
WRS PATH = 13
WRS ROW = 28
NADIR OFFNADIR = "NADIR"
TARGET WRS PATH = 13
TARGET WRS ROW = 28
DATE ACQUIRED = 2018-06-08
SCENE CENTER TIME = "15:30:54.5724640Z"
CORNER UL LAT PRODUCT = 47.07019
CORNER UL LON PRODUCT = -72.96593
CORNER UR LAT PRODUCT = 47.13596
CORNER UR LON PRODUCT = -69.82155
CORNER LL LAT PRODUCT = 44.89622
CORNER LL LON PRODUCT = -72.81343
CORNER LR LAT PRODUCT = 44.95721
CORNER LR LON PRODUCT = -69.78987
```

|     | Earth-Sun distance (d) in astronomical units for Day of the Year (DOY) |     |         |     |         |     |                |        |           |               |                   |
|-----|------------------------------------------------------------------------|-----|---------|-----|---------|-----|----------------|--------|-----------|---------------|-------------------|
| DOY | d                                                                      | DOY | d       | DOY | d       | DOY | d              | DOY    | d         | DOY           | d                 |
| 1   | 0.98331                                                                | 61  | 0.99108 | 121 | 1.00756 | 181 | 1.01665        | 241    | 1.00992   | 301           | 0.99359           |
| 2   | 0.98330                                                                | 62  | 0.99133 | 122 | 1.00781 | 182 | 1.01667        | 242    | 1.00969   | 302           | 0.99332           |
| 3   | 0.98330                                                                | 63  | 0.99158 | 123 | 1.00806 | 183 | 1.01668        | 243    | 1.00946   | 303           | 0.99306           |
| 4   | 0.98330                                                                | 64  | 0.99183 | 124 | 1.00831 | 184 | 1.01670        | 244    | 1.00922   | 304           | 0.99279           |
| 5   | 0.98330                                                                | 65  | 0.99208 | 125 | 1.00856 | 185 | 1.01670        | 245    | 1.00898   | 305           | 0.99253           |
| 6   | 0.98332                                                                | 66  | 0.99234 | 126 | 1.00880 | 186 | 1.01670        | 246    | 1.00874   | 306           | 0.99228           |
| 7   | 0.98333                                                                | 67  | 0.99260 | 127 | 1.00904 | 187 | 1.01670        | 247    | 1.00850   | 307           | 0.99202           |
| 8   | 0.98335                                                                | 68  | 0.99286 | 128 | 1.00928 | 188 | 1.01669        | 248    | 1.00825   | 308           | 0.99177           |
| 9   | 0.98338                                                                | 69  | 0.99312 | 129 | 1.00952 | 189 | 1.01668        | 249    | 1.00800   | 309           | 0.99152           |
| 10  | 0.98341                                                                | 70  | 0.99339 | 130 | 1.00975 | 190 | 1.01666        | 250    | 1.00775   | 310           | 0.99127           |
| 11  | 0.98345                                                                | 71  | 0.99365 | 131 | 1.00998 | 191 | 1.01664        | 251    | 1.00750   | 311           | 0.99102           |
| 12  | 0.98349                                                                | 72  | 0.99392 | 132 | 1.01020 | 192 | 1.01661        | 252    | 1.00724   | 312           | 0.99078           |
| 13  | 0.98354                                                                | 73  | 0.99419 | 133 | 1.01043 | 193 | 1.01658        | 253    | 1.00698   | 313           | 0.99054           |
| 14  | 0.98359                                                                | 74  | 0.99446 | 134 | 1.01065 | 194 | 1.01655        | 254    | 1.00672   | 314           | 0.99030           |
| 15  | 0.98365                                                                | 75  | 0.99474 | 135 | 1.01087 | 195 | 1.01650        | 255    | 1.00646   | 315           | 0.99007           |
| 16  | 0.98371                                                                | 76  | 0.99501 | 136 | 1.01108 | 196 | 1.01646        | 256    | 1.00620   | 316           | 0.98983           |
| 17  | 0.98378                                                                | 77  | 0.99529 | 137 | 1.01129 | 197 | 1.01641        | 257    | 1.00593   | 317           | 0.98961           |
| 18  | 0.98385                                                                | 78  | 0.99556 | 138 | 1.01150 | 198 | 1.01635        | 258    | 1.00566   | 318           | 0.98938           |
| 19  | 0.98393                                                                | 79  | 0.99584 | 139 | 1.01170 | 199 | 1.01629        | 259    | 1.00539   | 319           | 0.98916           |
| 20  | 0.98401                                                                | 80  | 0.99612 | 140 | 1.01191 | 200 | 1.01623        | 260    | 1.00512   | 320           | 0.98894           |
| 21  | 0.98410                                                                | 81  | 0.99640 | 141 | 1.01210 | 201 | 1.01616        | 261    | 1.00485   | 321           | 0.98872           |
| 22  | 0.98419                                                                | 82  | 0.99669 | 142 | 1.01230 | 202 | 1.01609        | 262    | 1.00457   | 322           | 0.98851           |
| 23  | 0.98428                                                                | 83  | 0.99697 | 143 | 1.01249 | 203 | 1.01601        | 263    | 1.00430   | 323           | 0.98830           |
| 24  | 0.98439                                                                | 84  | 0.99725 | 144 | 1.01267 | 204 | 1.01592        | 264    | 1.00402   | 324           | 0.98809           |
| 25  | 0.98449                                                                | 85  | 0.99754 | 145 | 1.01286 | 205 | 1.01584        | 265    | 1.00374   | 325           | 0.98789           |
| 26  | 0.98460                                                                | 86  | 0.99782 | 146 | 1.01304 | 206 | 1.01575        | 266    | 1.00346   | 326           | 0.98769           |
| 27  | 0.98472                                                                | 87  | 0.99811 | 147 | 1.01321 | 207 | 1.01565        | 267    | 1.00318   | 327           | 0.98750           |
| 28  | 0.98484                                                                | 88  | 0.99840 | 148 | 1.01338 | 208 | <u>1.015</u> d | = 1.01 | 500 for D | <b>OY</b> = 1 | 159 <sup>11</sup> |
| 29  | 0.98496                                                                | 89  | 0.99868 | 149 | 1.01355 | 209 | 1.015          |        |           |               | 2                 |
| 30  | 0.98509                                                                | 90  | 0.99897 | 150 | 1.01371 | 210 | 1.01533        | 210    | 1.00234   | 330           | 0.98694           |
| 31  | 0.98523                                                                | 91  | 0.99926 | 151 | 1.01387 | 211 | 1.01522        | 271    | 1.00205   | 331           | 0.98676           |
| 32  | 0.98536                                                                | 92  | 0.99954 | 152 | 1.01403 | 212 | 1.01510        | / 272  | 1.00177   | 332           | 0.98658           |
| 33  | 0.98551                                                                | 93  | 0.99983 | 153 | 1.01418 | 213 | 1.01497        | 273    | 1.00148   | 333           | 0.98641           |
| 34  | 0.98565                                                                | 94  | 1.00012 | 154 | 1.01433 | 214 | 1.01485        | 2/4    | 1.00119   | 334           | 0.98624           |
| 35  | 0.98580                                                                | 95  | 1.00041 | 155 | 1.01447 | 215 | 1.014/1        | 275    | 1.00091   | 335           | 0.98608           |
| 36  | 0.98596                                                                | 96  | 1.00069 | 156 | 1.01461 | 216 | 7.01458        | 276    | 1.00062   | 336           | 0.98592           |
| 37  | 0.98612                                                                | 97  | 1.00098 | 157 | 1.01475 | 217 | r 1.01444      | 277    | 1.00033   | 337           | 0.98577           |
| 38  | 0.98628                                                                | 98  | 1.00127 | 158 | 1.01488 | 218 | 1.01429        | 2/8    | 1.00005   | 338           | 0.98562           |
| 39  | 0.98645                                                                | 99  | 1.00155 | 159 | 1.01500 | 219 | 1.01414        | 2/9    | 0.99976   | 339           | 0.98547           |
| 40  | 0.98662                                                                | 100 | 1.00184 | 160 | 1.01513 | 220 | 1.01399        | 280    | 0.99947   | 340           | 0.98533           |

Earth-Sun distance (d) in astronomical unit DOY is listed below (Chander et al., 2009):

3. Go to ArcToolbox > Spatial Analyst Tools > Map Algebra > Raster Calculator

4. Create reflectance image for *RED\_ra.TIF* and *NIR\_ra.TIF*.

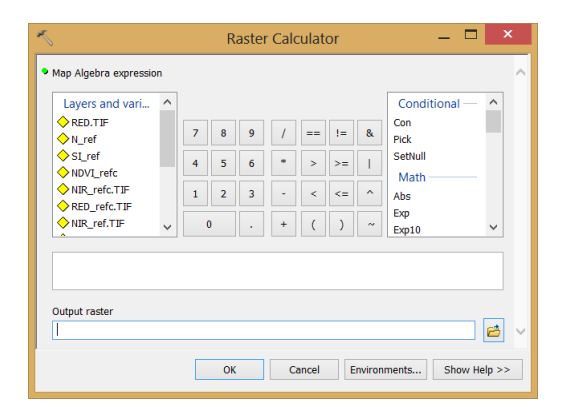

## For RED\_ra.TIF:

Equation = (3.141592654 \* "RED\_ra.TIF" \* Square(1.01500)) / (1533 \* Sin(62.47 \* 3.141592654/180)) Output = *RED\_ref.TIF* 

For NIR\_ra.TIF:

```
Equation = (3.141592654 *"NIR_ra.TIF" *Square(1.01500))/(1039* Sin(62.47
*3.141592654/180))
Output = NIR_ref.TIF
```

Step 4: Correct reflectance image, i.e., reclassify the negative value to 0.

During the previous calculation, some negative values are produced We have to correct them and set them to 0.

- 1. Go to ArcToolbox > Spatial Analyst Tools > Map Algebra > Raster Calculator.
- 2. Create corrected reflectance image for *RED\_ref.TIF* and *NIR\_ref.TIF*.

| Raster Calculator                                                                                                    |                                                                                   |
|----------------------------------------------------------------------------------------------------|-----------------------------------------------------------------------------------|
| Map Algebra expression                                                                                                    | ^                                                                                 |
| $ \begin{array}{c} & & RED\_refc.TJF \\ & & NIR\_ref.TJF \\ & & NIR\_ref.TJF \\ & & RED\_ref \\ & & NIR\_ra.TJF \\ & & RED\_ra.TJF \\ & & NIR\_ra.TJF \\ & & NIR\_r.TJF \\ & & NIR\_r.TJF \\ & & NIR\_r.TJF \\ & & ColorMap \\ & & & O \\ & & & I \\ \end{array} \begin{array}{c} & & Cond \\ & & Cond \\ & & Cond$ | itional — ^                                                                       |
| Con("NIR_ref.TIF"<0,0,"NIR_ref.TIF")                                                                                                    | Equation = CON("NIR_ref.TIF"<0,0,"NIR_ref.TIF")                                   |
| Output raster NIR_refc.TIF OK Cancel Environments                                                                                                    | (meaning: if value of NIR_ref.TIF < 0, set value = 0, if<br>not, keep same value) |
|                                                                                                    | Output = NIR_refc.TIF                                                             |

3. Result of *RED\_refc.TIF* and *NIR\_refc.TIF*.

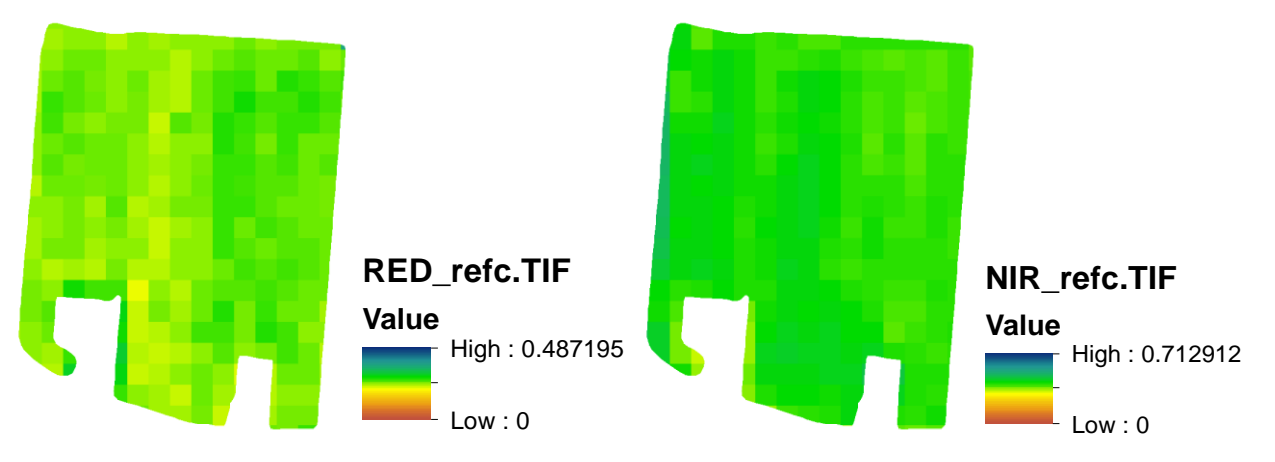